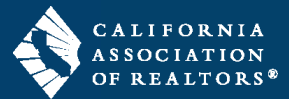

Forms Advisor™ is an online software program that identifies which C.A.R. Standard Forms you need for your transaction. In addition, this rules-based tool creates the transaction in zipForm® Plus with the recommended forms, reducing the time spent on creating a transaction. Forms Advisor™ includes C.A.R. FormsTutor®, which provides a choice of audio or text instructions for completing the forms, including a legal Q&A component. These zipForm® features offer users a total solution for forms training and correct form usage instruction. Both Forms Advisor™ and FormsTutor® are FREE C.A.R. member benefits.

Using Forms Advisor<sup>™</sup> is easy. The user enters transaction information into Forms Advisor<sup>™</sup>, such as the type of transaction (residential, multi-unit, probate, etc.), which party the agent represents, and other transaction-specific information. Forms Advisor<sup>™</sup> directs the user to the relevant forms for that specific transaction. The process is fast and simple to use.

To access Forms Advisor<sup>™</sup>, open zipForm<sup>®</sup> Plus and go to the **Transactions** page. Then click on the **Txn Tools** drop-down menu.

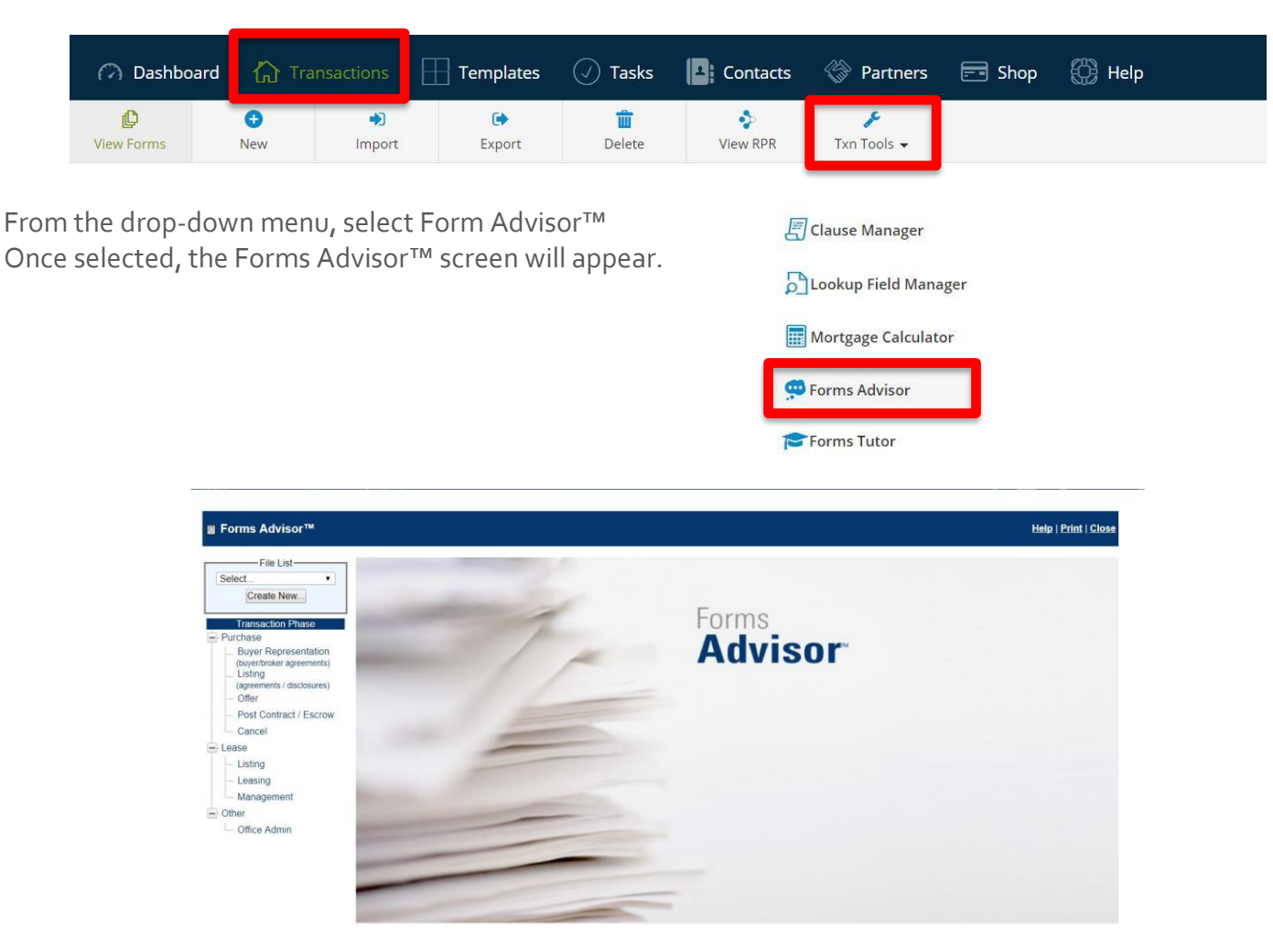

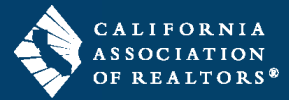

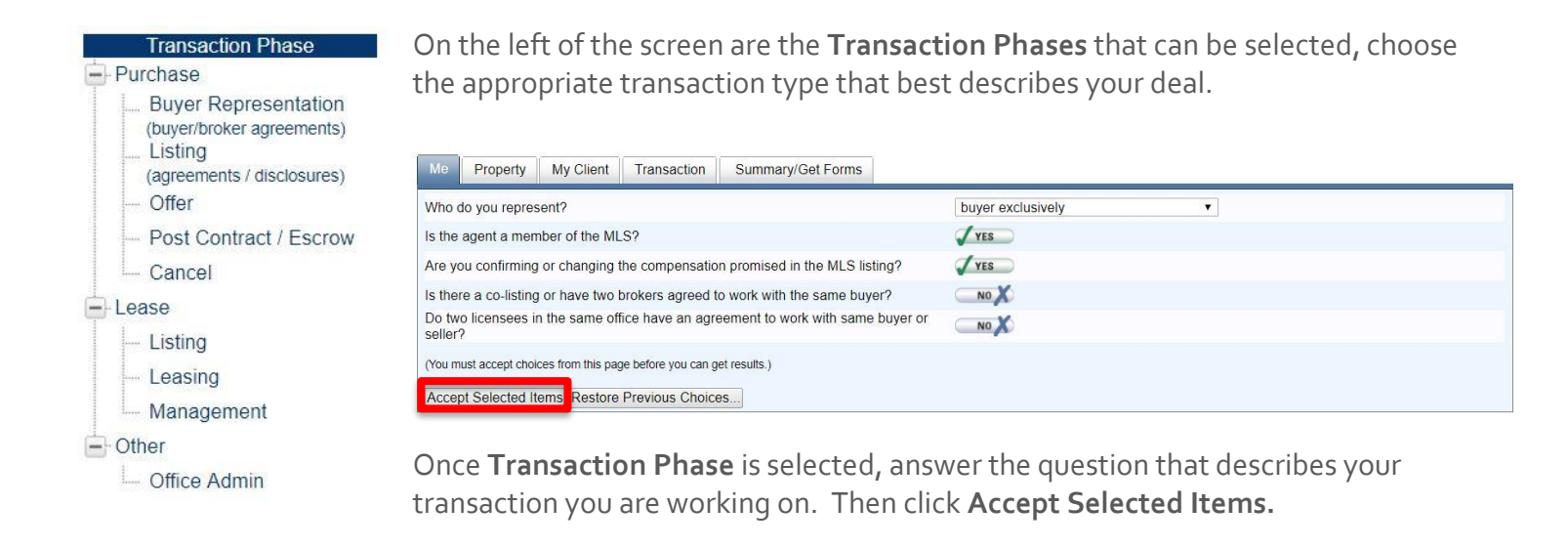

Once Transaction Phase is selected, answer the question that describes your transaction you are working on. Move through each tab to answer questions about the Property, your Client, and the Transaction. Click **Accept Selected Items** at the bottom of each of these pages. Once all the selected terms have been accepted, press the **I Accept** icon on the Summary Page, and enter a transaction name if prompted. To view the list of recommended forms for this transaction, expand the section called Get Recommended Forms.

| In Forms Advisor™                                                                            |                                                                               |                                                                                                    |                                            |                         |                         | Help                 | <u>Print</u>   <u>Close</u> |  |  |  |  |  |
|----------------------------------------------------------------------------------------------|-------------------------------------------------------------------------------|----------------------------------------------------------------------------------------------------|--------------------------------------------|-------------------------|-------------------------|----------------------|-----------------------------|--|--|--|--|--|
| File List                                                                                    | ©Ме                                                                           | Property                                                                                                    | ⊘My Client                                 | Transaction             | Summary/Get Forms       |                      |                             |  |  |  |  |  |
| Create New Transaction Phase Purchase Buyer Representation (buyer/broker agreements) Listing | - Summa<br>THE SELE<br>TRANSAC<br>ADVISOR<br>INFORMA<br>READ FOI<br>Please re | Summary THE SELECTION OF FORMS AND/OR ANY INFORMATION PROVIDED BY FORMS ADVISOR <sup>TM</sup> IS MADE BASED UPON THE INFORMATION YOU PROVIDE REGARDING THE TRANSACTION IF THE ACTUAL TRANSACTION INFORMATION IS DIFFERENT FROM THE INFORMATION YOU PROVIDE IN FORMS ADVISOR <sup>TM</sup> , OR IF, AFTER FORMS ADVISOR <sup>TM</sup> PROVIDES YOU WITH A SELECTION OF FORMS, THE TRANSACTION INFORMATION CHANGES IN ANY WAY, THE SELECTION OF FORMS ADVISOR <sup>TM</sup> ADVISOR <sup>TM</sup> ADVISOR <sup></sup> |                                            |                         |                         |                      |                             |  |  |  |  |  |
| (agreements / disclosures)                                                                   | Transac                                                                       | tion Phase                                                                                                    |                                            |                         |                         | Buyer-Representation |                             |  |  |  |  |  |
| Offer                                                                                        | Me                                                                            |                                                                                                    |                                            |                         |                         |                      |                             |  |  |  |  |  |
| - Post Contract / Escrow                                                                     | Who do                                                                        | you represent?                                                                                                    |                                            |                         | buyer exclusively       | buyer exclusively    |                             |  |  |  |  |  |
| Cancel                                                                                       | Is the ag                                                                     | gent a member of th                                                                                                    | he MLS?                                    |                         | yes                     | yes                  |                             |  |  |  |  |  |
| E Lease                                                                                      | Are you                                                                       | confirming or chan                                                                                                    | ging the compensa                          | tion promised in the M  | ILS listing?            | yes                  |                             |  |  |  |  |  |
| - Listing                                                                                    | Is there                                                                      | a co-listing or have                                                                                                    | e two brokers agreed                       | no                      | no                      |                      |                             |  |  |  |  |  |
| Leasing                                                                                      | Do two I                                                                      | licensees in the sar                                                                                                    | me office have an a                        | no                      |                         |                      |                             |  |  |  |  |  |
| Management                                                                                   | Property                                                                      |                                                                                                    |                                            |                         |                         |                      |                             |  |  |  |  |  |
| Othor                                                                                        | Is the pr                                                                     | operty new constru                                                                                                    | uction that has alrea                      | no                      |                         |                      |                             |  |  |  |  |  |
|                                                                                              | What is                                                                       | the property type?                                                                                                    |                                            | single family residence | single family residence |                      |                             |  |  |  |  |  |
| Unice Admin                                                                                  | Are then                                                                      | e any special cond                                                                                                    | itions on the proper                       | no                      | no                      |                      |                             |  |  |  |  |  |
|                                                                                              | Is the pr                                                                     | operty currently oc                                                                                                    | cupied by a tenant?                        |                         |                         | no                   |                             |  |  |  |  |  |
|                                                                                              | Is the pr                                                                     | operty price greate                                                                                                    | r than \$300,000?                          |                         |                         | yes                  |                             |  |  |  |  |  |
|                                                                                              | Is there                                                                      | a referral fee attac                                                                                                    | hed to this transacti                      | no                      |                         |                      |                             |  |  |  |  |  |
|                                                                                              | Was pro                                                                       | perty constructed p                                                                                                    | prior to 1978?                             | yes                     | yes                     |                      |                             |  |  |  |  |  |
|                                                                                              | Is there                                                                      | a homeowners ass                                                                                                    | ociation?                                  | yes                     |                         |                      |                             |  |  |  |  |  |
|                                                                                              | Does the metham                                                               | e seller know if a g<br>phetamine and rec                                                                                                    | overnment health of<br>orded a remediation | no no                   | no                      |                      |                             |  |  |  |  |  |
|                                                                                              | Has the                                                                       | property been liste                                                                                                    | d?                                         | yes                     | yes                     |                      |                             |  |  |  |  |  |
|                                                                                              | Is there                                                                      | an offer of compen                                                                                                    | sation for this prope                      | yes                     | yes                     |                      |                             |  |  |  |  |  |
|                                                                                              | Is this tra                                                                   | ansaction a short s                                                                                                    | ale?                                       |                         |                         | no                   | -                           |  |  |  |  |  |

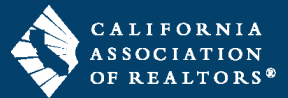

The list of recommended Forms can be applied to a new transaction or an existing transaction that you have already created by clicking the appropriate box at the bottom of the list. For more information about a particular form using Forms Tutor, click on the link to Forms Tutor next to the forms that have a Forms Tutor icon. You can also link to additional information on each form or Preview the form by clicking on the icons in the Link to Q & A or Preview columns.

| 0                | BRE           | Buyer Rep. Agreement - Exclusive - 12/17                                                             |                                          | <b>a</b> | ~ |
|------------------|---------------|----------------------------------------------------------------------------------------------------|------------------------------------------|----------|---|
| ٢                | EBC1          | Estimated Buyer Costs 1 - 4/06                                                                       |                                          |          | A |
| ۲                | ESD required  | Exempt Seller Disclosure - 12/16                                                                     |                                          | Ø        | A |
| ٢                | FLD required  | Lead-Based Paint and Lead-Based Paint Hazards - 11/10                                                |                                          | B        | A |
| 0                | HOA 1         | Homeowner Association Information Request - 11/14                                                    |                                          | BB       | A |
| ٢                | HOA 2         | Charges for Required Homeowner Association Documents - 12/17                                         |                                          |          | A |
| ٢                | HOA 3         | Charges for Non-Statutory Homeowner Association Documents - 11/14                                    |                                          |          | A |
| ۲                | MCA           | Market Conditions Advisory - 11/11                                                                   |                                          |          | A |
| ٢                | NIP           | Notice of Identified Properties - 4/09                                                               |                                          |          | A |
| 0                | PRMB          | Possible Representation of More than One Buyer - Disclosure and Consent                              |                                          |          | A |
| ٢                | PSD           | Parking and Storage Disclosure - 12/17                                                               |                                          |          | A |
| 0                | QS            | Qualified Substitute Declaration of Possession of Transferor's Affidavit of Nonforeign Status - 4/09 |                                          |          | A |
| 0                | RA            | REALTOR'S Acknowledgement - 7/06                                                                     |                                          |          | A |
| 0                | SPQ           | Seller Property Questionnaire - 12/16                                                                |                                          | B        | A |
| ٢                | TC            | Transaction Checklist - 1/06                                                                         |                                          |          | A |
| ٢                | WFA           | Wire Fraud Advisory - 12/17                                                                          |                                          |          | Å |
| 0                | WHSD required | Water Heater and Smoke Detector Statement of Compliance - 11/10                                      |                                          | 99       |   |
| Select/Clear All |               |                                                                                                    | Create New Transaction Apply to Existing |          |   |

Forms Advisor<sup>™</sup> is a great risk management tool for REALTORS<sup>®</sup> as it offers the user direction, instruction and legal information specific to a transaction. Forms Advisor<sup>™</sup> integrates seamlessly with zipForm<sup>®</sup> Plus and is also accessible via zipForm<sup>®</sup> Standard.